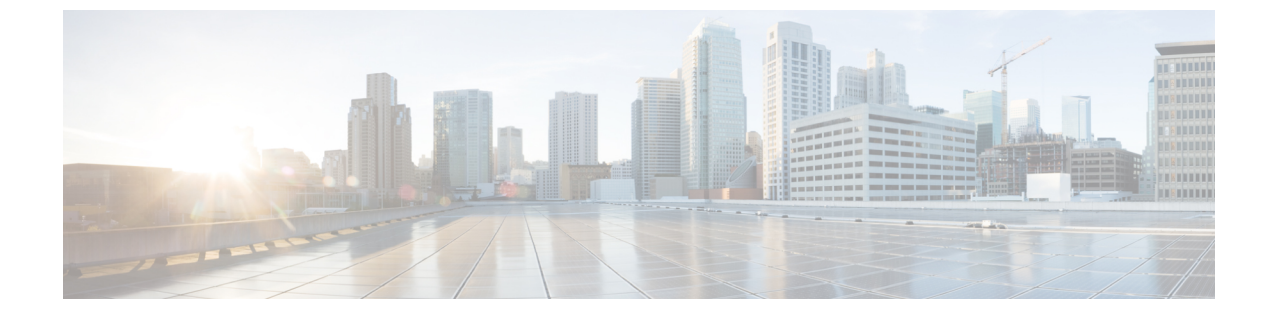

# GUI を使用した APIC リリース 4.x または 5.0 でのアップグレードまたは、ダウングレー ド

(注) 次の注意事項を確認し、それに従ってください。

- ・アップグレードまたはダウングレードするワークフローを Cisco ACI ファブリック
- アップグレード/ダウングレード前のチェックリスト
- •アップグレードまたは、ダウングレードに関するガイドラインおよび制限事項
- イメージをアップグレードまたは、ダウングレードする前に、Cisco APICに接続されているサポートされていないリーフスイッチをデコミッションし、ケーブルをファブリックの一部である他のリーフスイッチに移動する必要があります。
- APIC で APIC とスイッチ イメージをダウンロードする (1ページ)
- Cisco APIC のリリース 4.x または 5.0 からのアップグレードまたはダウングレード (4 ページ)
- ・リリース 4.x または 5.0 を実行している Cisco APIC によるリーフおよびスパイン スイッチのアップグレードまたは、ダウングレード(8ページ)

### APIC で APIC とスイッチ イメージをダウンロードする

この手順は、APICおよびACIスイッチのファームウェアイメージを外部ファイルサーバまた はローカルマシンから、PICのファームウェアレポジトリにダウンローするためのものです。

Cisco APIC 上のソフトウェアをダウングレードする場合、プロセスは、ソフトウェアをアップ グレードのプロセスと同じです。しかし、ターゲットリリースは、現在インストールされてい るリリースより以前のものを選択します。ソフトウェアをダウングレードしている場合でもダ イアログ、フィールド、ボタンとその他の Cisco APIC GUI 内のコントロールのテキストは、 「アップグレード」を指定します。

### 手順

**ステップ1** メニュー バーで、**[管理] > [ファームウェア]** を選択します。

[サマリー(Summary)] ウィンドウが表示され、次の情報が表示されます。

- •[ノード(Nodes)]タイル:物理ノードで使用されているファームウェアバージョンに関 する情報を提供します。
- [仮想ノード(Virtual Nodes)]タイル:仮想ノードで使用されているファームウェアバージョンに関する情報を提供します。
- [コントローラ (Controller)]タイル:このコントローラで使用されているファームウェア バージョンに関する情報を提供します。カタログのバージョンに関する情報も提供しま す。
- [コントローラストレージ (Controller Storage)]タイル:各コントローラのストレージ容量に関する情報を提供します。
- ステップ2 [イメージ (Images)]タブをクリックし、[アクション (Actions)]アイコンをクリックし、ス クロールダウン メニューから [ファームウェアを APIC に追加 (Add Firmware to APIC)]を選 択します。 [ファームウェアを APIC に追加 (Add Firmware to APIC)]ポップアップ ウィンドウが表示さ れます。
- **ステップ3** ファームウェア イメージをローカル ロケーションからインポートするかリモート ロケーションからインポートするかを決めます。
  - 「ローカル」ロケーションからファームウェアイメージをインポートする場合は、[ファームウェアイメージの場所(Firmware Image Location)]フィールドの[ローカル(Local)] オプションボタンをクリックします。[参照...(Browse...)]ボタンをクリックし、インポートするファームウェアイメージがあるローカルシステムのフォルダに移動します。ステッ プ4(4ページ)に進みます。
  - 「リモート」ロケーションからファームウェアイメージをインポートする場合は、[ファームウェアイメージの場所(Firmware Image Location)]フィールドの[リモート(Remote)] オプションボタンをクリックし、次の操作を実行します。
  - a) [ダウンロード名 (Download Name)]フィールドで、スクロールダウンメニューに表示さ れるオプションを使用して既存のダウンロードを選択するか、Cisco APIC イメージファ イルの名前 (*apic image*など)を入力してダウンロードを新しく作成します。
    - (注) [ダウンロード名(Download Name)]フィールドに既存のダウンロード名を入 力してから、フィールドの横にあるゴミ箱アイコンをクリックして、既存のダ ウンロードタスクを削除することもできます。

新しいダウンロードを作成している場合は下記のフィールドが表示されます。

- b) [プロトコル (Protocol)]フィールドで、[HTTP]または[セキュアコピー (Secure copy)] のどちらかのオプションボタンをクリックします。
- c) [URL] フィールドに、イメージのダウンロード元の URL を入力します。
  - 前の手順で [HTTP] オプションボタンを選択した場合は、ソフトウェアイメージのダウンロードに使用する http ソースを入力します。
  - 前の手順で[セキュアコピー(Secure copy)] ラジオボタンを選択した場合は、ソフトウェアイメージのダウンロードに使用する Secure Copy Protocol (SCP) ソースを入力します。

HTTP ソースと SCP ソースの両方の形式は次のとおりです。

<HTTP/SCP サーバ IP または FQDN>:/<path>/<filename>

URLの例は、10.1.2.3:/path/to/the/image/aci-apic-dk9.5.0.1a.isoです。

プロトコルとして SCP を選択した場合は、次のフィールドが表示されます。

- d) [Username] フィールドに、セキュア コピーのユーザー名を入力します。
- e) [認証タイプ(Authentication Type)]フィールドで、ダウンロードの認証タイプを選択しま す。次のタイプを選択できます。
  - ・パスワードを使用
  - ・SSH 公開/秘密キー ファイルを使用

デフォルトは、[パスワードの使用 (Use Password)] です。

- f) [パスワードを使用(Use Password)]を選択した場合は、[パスワード(Password)]フィー ルドにセキュア コピーのパスワードを入力します。
- g) [SSH 公開/秘密キー ファイルを使用(Use SSH Public/Private Key Files)]を選択した場合 は、次の情報を入力します。
  - ・SSH キーのコンテンツ: SSH 秘密キーのコンテンツ。
  - •SSH キーのフレーズ: SSH 秘密キーの生成に使用される SSH キー パスフレーズ
    - (注) 提供された SSH 秘密キーに基づいて、APIC はこのトランザクションのために一時的な SSH 公開キーを内部的に作成し、リモート サーバとの接続を確立します。リモート サーバが「authorized\_keys」の1つとして対応する公開キーをもつことを確認する必要があります。認証チェックが実行されると、APIC の一時公開キーが削除されます。

次のように入力して、いずれかの APIC で SSH 秘密キー(〜/.ssh/id\_rsa)および対応 する SSH 公開キー(〜/.ssh/id rsa.pub)を生成できます。

ssh-keygen -t rsa -b 2048 -C "<username>@<apic name>"

または、別のマシンでそれらを生成できます。いずれの方法の場合も、ダウンロード構成 ごとに生成された秘密キーを提供する必要があります。

- ステップ4 [送信 (Submit)] をクリックします。 Cisco APIC のファームウェア イメージがダウンロードされるのを待ちます。
- **ステップ5** 必要に応じて[イメージ(Images)]タブを再度クリックして、イメージのダウンロードステー タスを表示します。

ダウンロードが100%に達したら、表内でダウンロードしたファームウェアイメージの行をダ ブルクリックして、その特定ファームウェアイメージの[ファームウェアの詳細(Firmware Details)]ページを表示します。

## Cisco APIC のリリース 4.x または 5.0 からのアップグレー ドまたはダウングレード

これらの GUI ベースのアップグレードまたはダウングレード手順を使用して、ファブリック 内の APIC 上のソフトウェアをアップグレードまたはダウングレードします。

何らかの理由で、これらの GUI ベースのアップグレードまたはダウングレード手順を使用し てファブリック内の Cisco APIC のソフトウェアをアップグレードまたはダウングレードでき ない場合(新しい注文または製品返品と交換(RMA)を通じて Cisco APIC を受け取った場合、 GUIを使用してアップグレードまたはダウングレードを実行するためにファブリックに参加で きない場合)、Cisco APIC ソフトウェアをアップグレードまたはダウングレードする代わり に、CIMC を使用して Cisco APIC でソフトウェアのクリーン インストールを実行できます。 これらの手順については、仮想メディアを使用する Cisco APIC ソフトウェアのインストール を参照してください。

Cisco APIC 上のソフトウェアをダウングレードする場合、プロセスは、ソフトウェアをアップ グレードのプロセスと同じです。しかし、ターゲットリリースは、現在インストールされてい るリリースより以前のものを選択します。ソフトウェアをダウングレードしている場合でもダ イアログ、フィールド、ボタンとその他の Cisco APIC GUI 内のコントロールのテキストは、 「アップグレード」を指定します。

#### 始める前に

次の注意事項を確認し、それに従ってください。

- アップグレードまたはダウン グレードするワークフローを Cisco ACI ファブリック
- アップグレード/ダウングレード前のチェックリスト
- アップグレードまたは、ダウングレードに関するガイドラインおよび制限事項
- イメージをダウングレードする前に、Cisco APICに接続されているサポートされていない リーフスイッチをデコミッションし、ケーブルをファブリックの一部である他のリーフ スイッチに移動する必要があります。
- ICisco APIC リリースを 5.0 より前のリリースから 5.0 以降のリリースにアップグレードしており、MP-BGP を使用して学習された IPv4 ホスト ルート (/32) または IPv6 ホスト ルー

ト (/128) がある場合、それらのホストルートが L3Out SVI サブネットなど、ローカルに接続された非パーベイシブサブネットの場合、転送情報ベース (FIB) プロセスは、それらのホストルートのハードウェアプログラミングをスキップします。この動作は意図的です。 以下の回避策のいずれかを使用してこの情報を回避できます。

- •L3Out インターフェイス サブネットと重複する /32 または /128 ホスト ルートでアド バタイズしない。
- •/32 または /128 以外の任意のサブネットを使用してアドバタイズする。
- ・境界リーフスイッチから、ピアリングが存在する元のノードと同じピアに直接ピアリングします。

#### 手順

- ステップ1 メニューバーで、[管理]>[ファームウェア]を選択します。 [サマリー(Summary)]ウィンドウが表示され、次の情報が表示されます。
  - •[ノード(Nodes)]タイル:物理ノードで使用されているファームウェアバージョンに関 する情報を提供します。
  - •[仮想ノード(Virtual Nodes)]タイル:仮想ノードで使用されているファームウェアバー ジョンに関する情報を提供します。
  - 「コントローラ(Controller)]タイル:このコントローラで使用されているファームウェアバージョンに関する情報を提供します。カタログのバージョンに関する情報も提供します。
  - •[コントローラストレージ(Controller Storage)]タイル:各コントローラのストレージ容 量に関する情報を提供します。
- ステップ2 [インフラストラクチャ(Infrastructure)] タブをクリックし、[コントローラ(Controllers)] サブタブを選択していない場合はクリックして選択します。
- ステップ3 [アクション (Actions)]>[コントローラアップグレードのスケジュール (Schedule Controller Upgrade)]を選択します。

[コントローラ アップグレードのスケジュール (Schedule Controller Upgrade)] ダイアログ ボックスが表示されます。

場合によっては、次のようなエラーメッセージが表示されることがあります。

| Schedule Controller Upgrade |                                                                                                    |
|-----------------------------|----------------------------------------------------------------------------------------------------|
| ∝                           | Migration cannot proceed due to 6 active critical config faults. Ack the faults to proceed.<br>Infra:Following nodes are not in VPC: ['101']<br>Infra:No Spine with even id is defined as route reflector. All external prefixes will be lost when<br>even maintenance window spines reboot<br>It's recommended that these faults are resolved before performing a controller upgrade. All<br>unsupported features must be disabled before downgrade to avoid unpredictable behavior.<br>More Info<br>I understand there are active faults on the system which can lead to unexpected issues,<br>proceed with the upgrade. |
| Tar                         | Firmware Version: select an option This field is required                                                                                                    |
|                             | Current Version:                                                                                                    |
|                             | Jpgrade Start Time: Upgrade now Upgrade later                                                                                                    |
| Ignore                      | Compatibility Check:                                                                                                    |
|                             |                                                                                                    |
|                             |                                                                                                    |
|                             | Close Submit                                                                                                    |

お使いのバージョンの Cisco APIC アップグレード前検証ツールによってチェックされる項目 と、スクリプトを使用するか手動で AppCenter アップグレード前検証ツールを使用して確認す る必要があるその他の項目については、アップグレード/ダウングレード前のチェックリスト を参照してください。

- **ステップ4 [コントローラ アップグレードのスケジュール(Schedule Controller Upgrade)]** ダイアログ ボックスで、次の操作を実行します。
  - a) [ターゲット ファームウェア バージョン (Target Firmware Version)] フィールドで、ドロッ プダウン リストから、アップグレードまたはダウングレードするイメージ バージョンを 選択します。
  - b) [アップグレード開始時刻(Upgrade Start Time)]フィールドで、2つのオプションボタンのいずれかをクリックします。
    - •[今すぐアップグレード(Upgrade now)]
    - (後でアップグレード(Upgrade later)]: アップグレードを実行する日付と時刻を選 択します。

次に、[後でアップグレード (Upgrade later)] フィールドのさまざまなエントリに関連 したシナリオの例と、各シナリオでのシステムの反応の例を示します。

- •[開始時刻 (Start Time)] が現在の時刻より前のポイントに設定された場合: アップ グレードまたはダウングレードポイントが過去のポイントに設定されていると、 システムによって設定が拒否されます。
- •[開始時刻 (Start Time)] が現在の時刻より後のポイントに設定された場合: アップ グレードまたはダウングレードは、設定した時点で開始されます。
- c) [互換性チェックを無視する (Ignore Compatibility Check)] フィールドで、互換性チェック 機能を無効にするように特別に指示されていない限り、デフォルトの設定をオフ(チェッ ク解除)の設定のままにします。
  - (注) 互換性チェックを無視フィールドの隣のボックスにチェックマークを入力して 互換性チェック機能を無効に設定することを選択する場合、システム内でサ ポートされていないアップグレードまたは、ダウングレードを発生させるリス クを生じ、これにより使用不能な状態を引き起こす可能性があります。

[ステータス (Status)] ダイアログボックスに [変更が保存されました (Changes Saved Successfully)] というメッセージが表示され、アップグレードまたはダウングレードプロセス が開始されます。コントロールクラスタがアップグレードまたは、ダウングレードの際に使用 可能にするためCisco APICは、シリアルにアップグレードまたは、ダウングレードされます。

ステップ5 必要に応じて、[インフラストラクチャ(Infrastructure)] ペインで[コントローラ (Controllers)] サブタブを再度クリックして、アップグレードまたはダウングレードのステー タスを確認します。

> コントローラのアップグレードまたはダウングレードはランダムな順番で行われます。Cisco APICのアップグレードまたはダウングレードにはそれぞれ約10分かかります。コントローラ のイメージがアップグレードまたはダウングレードされた後で、クラスタからドロップし、新 しいバージョンで再起動します。その間、クラスタ内の他の Cisco APIC は動作しています。 コントローラをリブートした後で、クラスタに再び加わります。その後、クラスタが収束し、 次のコントローライメージがアップグレードまたはダウングレードを開始します。クラスタが すぐに収束せず、完全に適合しない場合は、クラスタが収束して完全に適合するまでアップグ レードまたはダウングレードは待機状態になります。この間、アップグレードまたはダウング レードされる各 Cisco APIC の [ステータス (Status)] カラムには、[クラスタ コンバージェン スの待機 (Waiting for Cluster Convergence)]というメッセージが表示されます。

> Cisco APIC リリース 4.2(5)以降では、コントローラのアップグレードプロセスのステータスに 関する追加情報が提供される場合があります。Cisco APIC のアップグレードのさまざまな段階 の詳細については、「APIC のアップグレードおよびダウングレードの段階について」を参照 してください。

> (注) 実際のアップグレードプロセスは、以前のリリースと同じように、リリース4.2(5)のままです。ただし、リリース4.2(5)以降では、アップグレードプロセス中の段階を示す追加情報が提供されました。

**ステップ6** ブラウザの URL フィールドに、すでにアップグレード済みの Cisco APIC の URL を入力し、 プロンプトに応じてその Cisco APIC にサインインしてください。

# リリース 4.x または 5.0 を実行している Cisco APIC による リーフおよびスパイン スイッチのアップグレードまた は、ダウングレード

これは、リリース 4.x または 5.0 で実行されているCisco Application Policy Infrastructure Controller (APIC) GUI を使用したスイッチのアップグレードまたは、ダウングレード手順です。Cisco APICがすでにリリース 5.1 以降にアップグレードされている場合、スイッチが 14.x または 15.0 より前のリリースを実行している場合でも、GUI の手順は異なります。このような場合は、 GUI を使用した APIC リリース 5.1 以降でのアップグレードまたは、ダウングレード などの対 応するセクションを確認します。

Cisco APIC 上のソフトウェアをダウングレードする場合、プロセスは、ソフトウェアをアップ グレードのプロセスと同じです。しかし、ターゲットリリースは、現在インストールされてい るリリースより以前のものを選択します。ソフトウェアをダウングレードしている場合でもダ イアログ、フィールド、ボタンとその他の Cisco APIC GUI 内のコントロールのテキストは、 「アップグレード」を指定します。

### 始める前に

次の注意事項を確認し、それに従ってください。

- ・全コントローラが新しいファームウェアリリースにアップグレードまたは、ダウングレードされるまで待機してから、スイッチのファームウェアのアップグレードまたは、ダウングレードに進みます。
- アップグレードまたはダウン グレードするワークフローを Cisco ACI ファブリック
- アップグレード / ダウングレード前のチェックリスト
- アップグレードまたは、ダウングレードに関するガイドラインおよび制限事項

#### 手順

- ステップ1 作業を進める前に、全コントローラが新しいファームウェア リリースにアップグレードまた は、ダウングレードされていることを確認します。 全コントローラが新しいファームウェア リリースにアップグレードまたは、ダウングレードさ れるまでスイッチ ファームウェアをアップグレードまたは、ダウングレードしません。
- ステップ2 メニューバーで、[管理]>[ファームウェア]を選択します。 [サマリー(Summary)]ウィンドウが表示され、次の情報が表示されます。

- •[ノード(Nodes)]タイル:物理ノードで使用されているファームウェアリリースに関す る情報を提供します。
- •[仮想ノード(Virtual Nodes)]タイル:仮想ノードで使用されているファームウェアリ リースに関する情報を提供します。
- 「コントローラ (Controller)]タイル:このコントローラで使用されているファームウェアリリースに関する情報を提供します。カタログのバージョンに関する情報も提供します。
- •[コントローラストレージ (Controller Storage)]タイル:各コントローラのストレージ容 量に関する情報を提供します。
- ステップ3 [Infrastructure] タブをクリックし、[Nodes] サブタブをクリックします。
- ステップ4 [アクション(Actions)]をクリックし、[ノードのアップグレードをスケジュール(Schedule Node Upgrade)]を選択して、次の操作を実行します。

場合によっては、次のようなエラーメッセージが表示されることがあります。

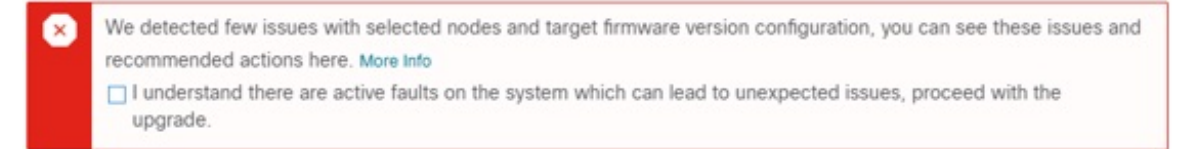

お使いのリリースのCisco APICアップグレード前検証ツールによってチェックされる項目と、 スクリプトを使用するか手動で AppCenter アップグレード前検証ツールを使用して確認する必 要があるその他の項目については、アップグレード/ダウングレード前のチェックリストを参 照してください。

- a) [グループタイプ(Group Type)] フィールドで、[スイッチ (Switch)] または [vPod] のいず れかを選択します。
- b) このフィールドが使用可能な場合は、[アップグレードグループ(Upgrade Group)]フィー ルドで、[既存 (Existing)] または [新規 (New)] のいずれかを選択します。

リリース 4.1 (2) 以降では、[アップグレードグループ (Upgrade group)] フィールドを使 用して、既存または新規のアップグレードグループを使用しているかどうかを選択でき ます。

- [既存 (existing)]: 既存のアップグレードグループを使用する場合に選択します。既存のアップグレードグループのプロパティを変更する場合は、この例の [アップグレードグレードグループ名 (Upgrade Group Name)] フィールドで既存のアップグレードグループを選択し、このページの残りのフィールドに変更を加えます。
- 「新規 (New)]:新しいアップグレードグループを作成する場合に選択します。この場合は、[アップグレードグループ名 (Upgrade Group name)] フィールドに新しいアップグレードグループの名前を入力し、このページの残りのフィールドに情報を入力して新しいアップグレードグループを作成します。

c) [アップグレードグループ名 (Upgrade Group name)] フィールドで、既存のアップグレー ドグループのスクロールダウンメニューからアップグレードグループ名を選択するか、 新しいアップグレードグループのテキスト ボックスに名前を入力します。

[アップグレードグループ名(Upgrade Group Name)]フィールドで、スクロールダウン メニューに表示されるオプションを使用して既存のアップグレードグループを選択する か、フィールドの隅にある「x」をクリックしてフィールドをクリアし、アップグレード グループの名前を入力します

既存のポッドメンテナンス グループを選択した場合は、そのメンテナンス グループに 関連付けられているフィールドに自動的に入力されます。

- d) サイレント ロール パッケージのアップグレードを実行するかどうかを決定します。
  - (注) 通常のスイッチ ソフトウェア アップグレードではなく、ACI スイッチ ハードウェア SDK、ドライバなどの内部パッケージのアップグレードを実行する 必要がある場合にのみ、[手動サイレントロールパッケージアップグレード (Manual Silent Roll Package Upgrade)](SR パッケージアップグレード)を選択 します。SR パッケージのアップグレードを実行する場合、メンテナンス グループは SR パッケージのアップグレード専用であり、通常のスイッチ ソフトウェア アップグレードは実行できません。詳細については、サイレントロール パッケージのアップグレードを参照してください。
- e) [Target Firmware Version] フィールドで、ドロップダウンリストから、スイッチをアップ グレードするための目的のイメージバージョンを選択します。
- f) [互換性チェックを無視する (Ignore Compatibility Check)] フィールドで、互換性チェッ ク機能を無効にするように特別に指示されていない限り、デフォルトの設定をオフ (チェック解除)の設定のままにします。
  - (注) 次に、ボックスにチェックマークを入力して、互換性チェック機能を無効に する]を選択すると、互換性の確認を無視に移動して、システム内で発生す る可能性がありますシステムには、サポートされていないアップグレードを 加えるのリスクを実行する]フィールドで、使用不可の状態。
- g) アップグレード操作中に発生するリブート前に、ファブリックからノードを分離する場合は、[グレースフルメンテナンス(Graceful Maintenance)]チェックボックスをオンにします。そうすることで、トラフィックはその他利用可能なスイッチにプロアクティブに迂回されます。
- h) [実行モード(Run Mode)] フィールドで、ノード セットのメンテナンス プロセスが正 常に完了した後で自動的に次のノード セットに進むための実行モードを選択します。

次のオプションがあります。

- ・障害時に一時停止せず、クラスタの状態を待機しない(Do not pause on failure and do not wait on cluster health)
- •アップグレードの失敗時に一時停止します

デフォルトは [アップグレードの失敗時のみ一時停止Pause only Upon Upgrade Failure)] です。

i) [アップグレード開始時刻 (Upgrade Start Time)] フィールドで、[今すぐ (Now)] または [後でスケジュール (Schedule for Later)] のいずれかを選択します。

一度にアップグレードできるスイッチの数は、リリースによって異なります。

- ・リリース4.2(5)以前のリリースでは、グループ内のデフォルトの同時実行は20に設定されています。したがって、20台のスイッチが同時にアップグレードされ、その後また20台のスイッチの組がアップグレードされます。
- ・リリース 4.2(5) およびそれ以降では、グループ内のデフォルトの同時実行数が20から無制限(一度にアップグレードできるリーフまたはスパインスイッチのデフォルト数は無制限)に変更されました。

上記の値は、**[今すぐ**(Now)]と**[後でスケジュール**(Schedule for Later)]の両方に適 用されます。

[後でスケジュール (Schedule For Later)] を選択した場合は、既存のトリガースケジュー ラを選択するか、または[トリガースケジューラを作成 (Create trigger scheduler)] をクリッ クして新しいトリガースケジューラを作成します。

j) リリース 4.1(2) 以降の場合は、[すべてのノード (All Nodes)] エリアの右側にある [+] ア イコンをクリックします。

[アップグレード グループにノードを追加 (Add Nodes to Upgrade Group)] ページが表示 されます。

- k) [アップグレードグループにノードを追加 (Add Nodes To Upgrade Group)] ページ(リリース 4.1 (2) 以降) または [ノード選択 (Node Selection)] フィールド (4.1(2) 以前のリリースの場合) で、[範囲 (Range)] または [手動 (Manual)] を選択します。
  - [範囲(Range)]を選択した場合は、[グループノード ID(Group Node Ids)]フィー ルドに範囲を入力します。
  - [手動(Manual)]を選択した場合は、選択可能なリーフスイッチとスパインスイッ チのリストが[すべてのノード(All Nodes)]領域に表示されます。このアップグレードに含めるノードを選択します。

表示されるノードは、[グループ タイプ (Group Type)]フィールドで[スイッチ (Switch)]を選択した場合は物理リーフスイッチおよびスパインスイッチであり、 [Vpod]を選択した場合は仮想リーフスイッチまたは仮想スパインスイッチです。

[送信 (Submit)] をクリックします。

その後、メイン ファームウェア のページに戻ります。

Cisco APIC リリース 4.2(5) 以降では、[作業 (Work)] ペインに [ダウンロード進行状況 (download progress)] フィールドがあります。これにより、ノード アップグレードの ファームウェアのダウンロードの進行状況に関するステータスが表示されます。

- ファームウェアのダウンロードが何らかの理由で失敗した場合、[ダウンロード進行 状況 (Download Progress)] フィールドのステータスに [赤] と表示されます。この場 合、ステータスバーの上にカーソルを置くと、エラーポップアップが表示されます。 この場合、[ダウンロード進行状況:ダウンロード失敗 (Download status: download-failed)] というメッセージが表示されます。
- ファームウェアのダウンロードが成功すると、[ダウンロード進行状況 (Download Progress)] フィールドのステータスバーが緑色に変わり、100%が表示されます。この場合、ステータスバーの上にカーソルを置くと、「[ダウンロード進行状況:ダウンロード済み」というメッセージが表示されます。

また、イメージをダウンロードするための / firmware パーティションに十分なスペー スがない場合は、この画面に通知が表示されることがあります。/ firmware パーティ ションが 75% を超えていないことを確認します。パーティションが 75% を超えている 場合は、リポジトリから未使用のファームウェアファイルを一部削除する必要がありま す。これは、圧縮されたイメージを保存し、イメージを抽出するための適切なスペース を提供します。

Admin > Firmware > Infrastructure > Nodes の下のテーブルには、各ノードが属しているアッ プグレードグループを示す [アップグレードグループ(Upgrade Group)](以前はPODメンテ ナンスグループとして表示されていました)の列があります。特定のノードのこの列を右ク リックすると、次のオプションが表示されます。

- アップグレードグループの編集(4.1(2)より前のリリース)
- アップグレード グループの表示(リリース4.1(2)以降)
- アップグレード グループの削除 (Delete Upgrade Group)

リリース 4.1 (2) よりも前では、このオプションを使用してアップグレード グループを編集 し、ターゲットバージョンを変更してノードのアップグレードをトリガーできます。リリース 4.1 (2) 以降では、この列は既存のアップグレードグループの詳細を表示するためにのみ使用 できます。任意のリリースで選択したアップグレード グループを削除できます。

- **ステップ5** リリース4.1 (2) 以降の場合、アップグレードグループからノードを削除するには、次のよう にします。
  - a) アップグレード グループから削除するテーブル内のノードを選択します。
  - b) [すべてのノード(All Nodes)]エリアの右側にある[ゴミ箱(trashcan)]アイコンをクリックします。
  - c) [Submit] をクリックします。

翻訳について

このドキュメントは、米国シスコ発行ドキュメントの参考和訳です。リンク情報につきましては 、日本語版掲載時点で、英語版にアップデートがあり、リンク先のページが移動/変更されている 場合がありますことをご了承ください。あくまでも参考和訳となりますので、正式な内容につい ては米国サイトのドキュメントを参照ください。